| <b>Struktu</b>                                                                                                    |
|----------------------------------------------------------------------------------------------------|
| Zur Vereinfach<br>kumentation<br>MEDISTAR di<br>von Befund- u<br>dieser Funktion<br>nur strukturien<br>fasst, sondern<br>in den medizi<br>fach bearbeit<br>anzeigen.<br>Rufen Sie der<br>sund mit dem |
| Anamnese-/Befunderfassung<br>Auswahl<br>Körpertemperatur<br>Schwangerschaft<br>Stillzeit<br>Raucherstatus                                                                                             |
| Eingeben Zurücksetzen                                                                                                    |

Links finden Sie die Liste **AUSWAHL**, in der Ihnen verschiedene Themenbereiche zur Verfügung stehen. Derzeit zählen dazu: Körpermaße, Blutdruck/Puls, Körpertemperatur, Schwangerschaft, Stillzeit und Raucherstatus. Wählen Sie hier per Doppelklick den Bereich, für den in den medizinischen Daten die Eintragungen vorgenommen werden sollen.

## **TIPPS UND TRICKS** rierte Erfassung von Befund- und Anamnesedaten

hung der Datenerhebung und deren Doin der Karteikarte steht Ihnen in CGM die sogenannte Strukturierte Erfassung und Anamnesedaten zur Verfügung. Mit ion werden die besagten Daten nicht ert und immer auf die gleiche Weise ern lassen sich später auch übersichtlicher inischen Daten nachvollziehen und einten oder im grafischen Patientenstatus

n Dialog zur strukturierten Datenerfasn Kommandozeilenbefehl **ABE** auf.

| Körpergröße   | 0,00 Einheit Zentimeter V     |      |
|---------------|-------------------------------|------|
| gemessen von  | Unbekannte Informationsquelle | <br> |
| Körpergewicht | 0,00 Einheit Kilogramm 🛩      |      |
| gemessen von  | Unbekannte Informationsquelle |      |
| Hüftumfang    | 0,00 Einheit Zentimeter 😪     |      |
| gemessen von  | Unbekannte Informationsquelle |      |
| Taillenumfang | 0,00 Einheit Zentimeter 🗸     |      |
| gemessen von  | Unbekannte Informationsquelle |      |
| Gemessen am   | 00:00                         |      |
| um (Uhrzeit)  |                               |      |
| um (Uhrzeit)  |                               |      |
| um (Uhrzeit)  |                               |      |

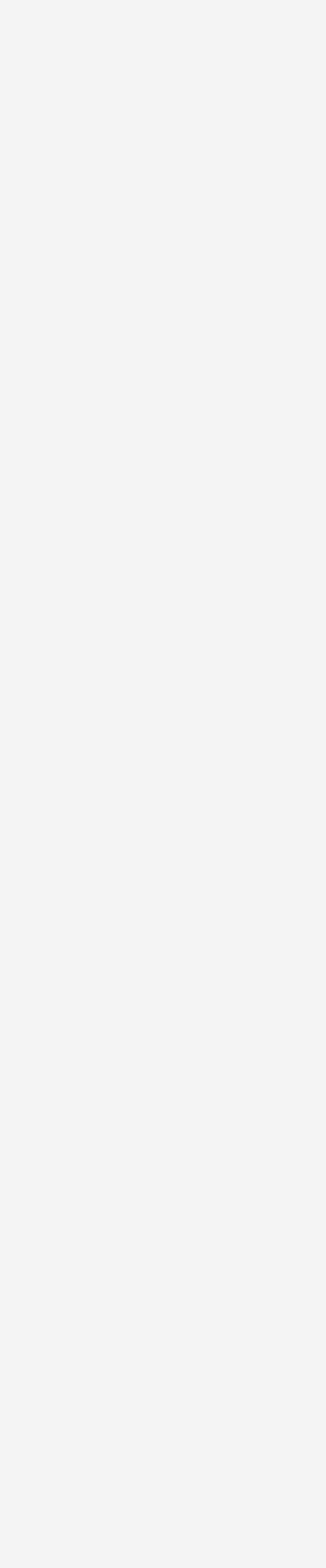

Sie gelangen nun in den rechten Bereich, in dem Sie die einzelnen Ergebnisse Ihrer Untersuchungen und Befragungen eintragen können.

Mit einem Klick auf [OK] werden die Eintragungen 🗻 gespeichert und Sie können in den nächsten Auswahlbereich wechseln. Abschließend klicken Sie auf [Beenden], um die so erfassten Daten in den medizinischen Daten abzulegen.

Sofern in den Einstellungen festgelegt wurde, dass die Karteikarteneinträge auf das strukturierte Format überprüft werden, erhalten die Einträge, die der Formatvorgabe entsprechen, eine Markierung in Form eines farbigen Rahmens.

13.10.2021

Bei einem Doppelklick auf eines der Formatfelder gelangen Sie direkt aus den medizinischen Daten in den Eingabedialog der strukturierten Erfassung, wo Sie bei Bedarf Ergänzungen vornehmen können.

| Kör    | ermaße                                |                                       |           |
|--------|---------------------------------------|---------------------------------------|-----------|
|        | örpergröße 1,75 Einheit Meter         | · · · · · · · · · · · · · · · · · · · |           |
| g      | nessen von Information durch Patient  | bereitgestellt                        | ~         |
| к      | pergewicht 73,00 Einheit Kilog        | ramm 🖌                                |           |
| g      | nessen von Information durch Patient  | bereitgestellt                        | ~         |
|        | lüftumfang 97,00 Einheit Zentin       | neter 🖌                               |           |
| g      | nessen von Ermittelt/Bewertet durch F | Personal                              | ~         |
| т      | llenumfang 71,00 Einheit Zentin       | neter 🛩                               |           |
| g      | nessen von Ermittelt/Bewertet durch F | Personal                              | ~         |
| G      | nessen am 13.10.2021                  |                                       |           |
|        | n (Uhrzeit) 09:44                     |                                       |           |
|        |                                       |                                       |           |
|        |                                       |                                       |           |
|        |                                       |                                       |           |
| setzen |                                       | ОК                                    | Abbrechen |
|        |                                       |                                       |           |

```
Größe = 1,75 m (anamn.) (09:44); Gewicht = 73,00 kg (anamn.); Hüftumfang = 97,00 cm (Personal);
Taillenumfang = 71,00 cm (Personal)
```

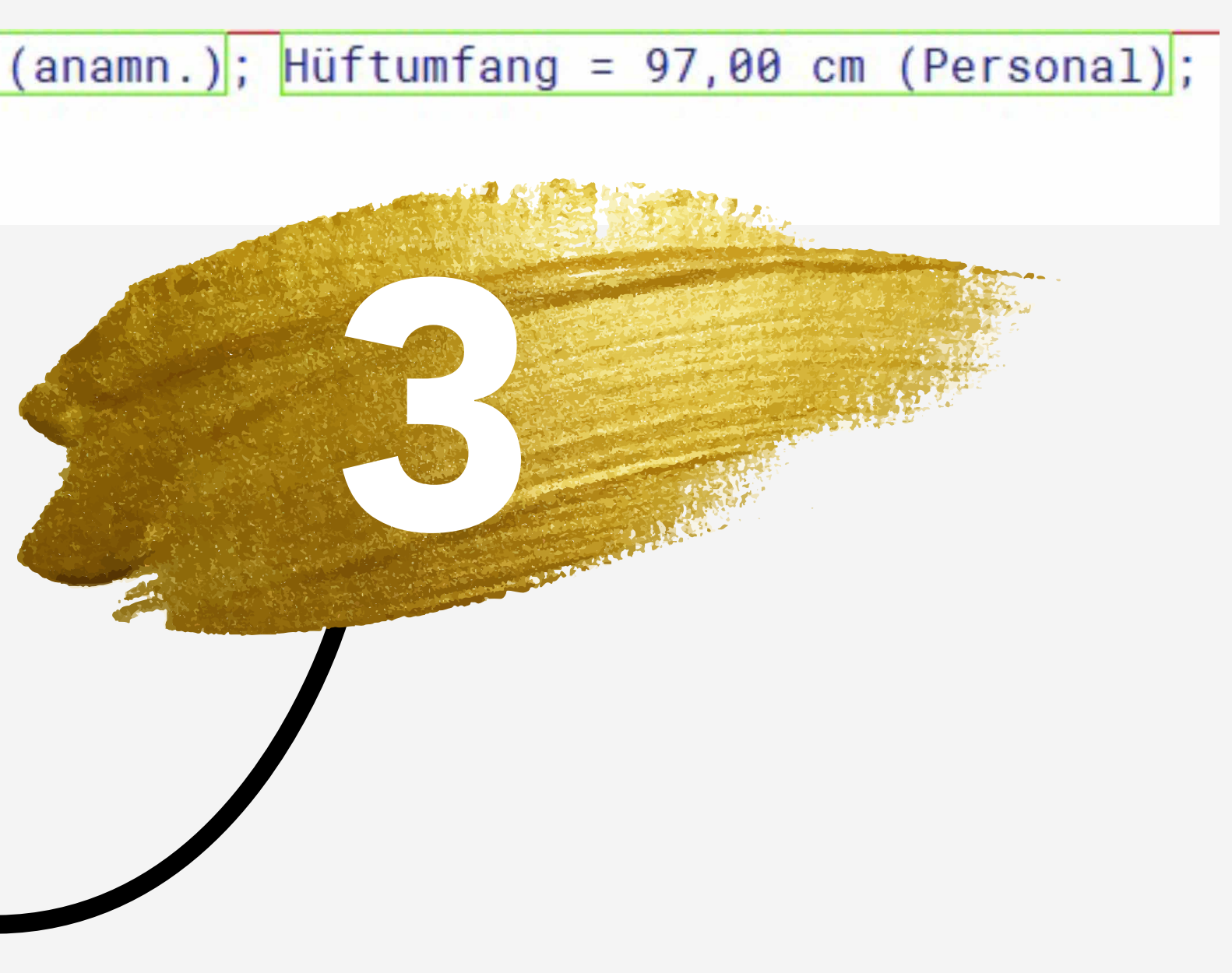

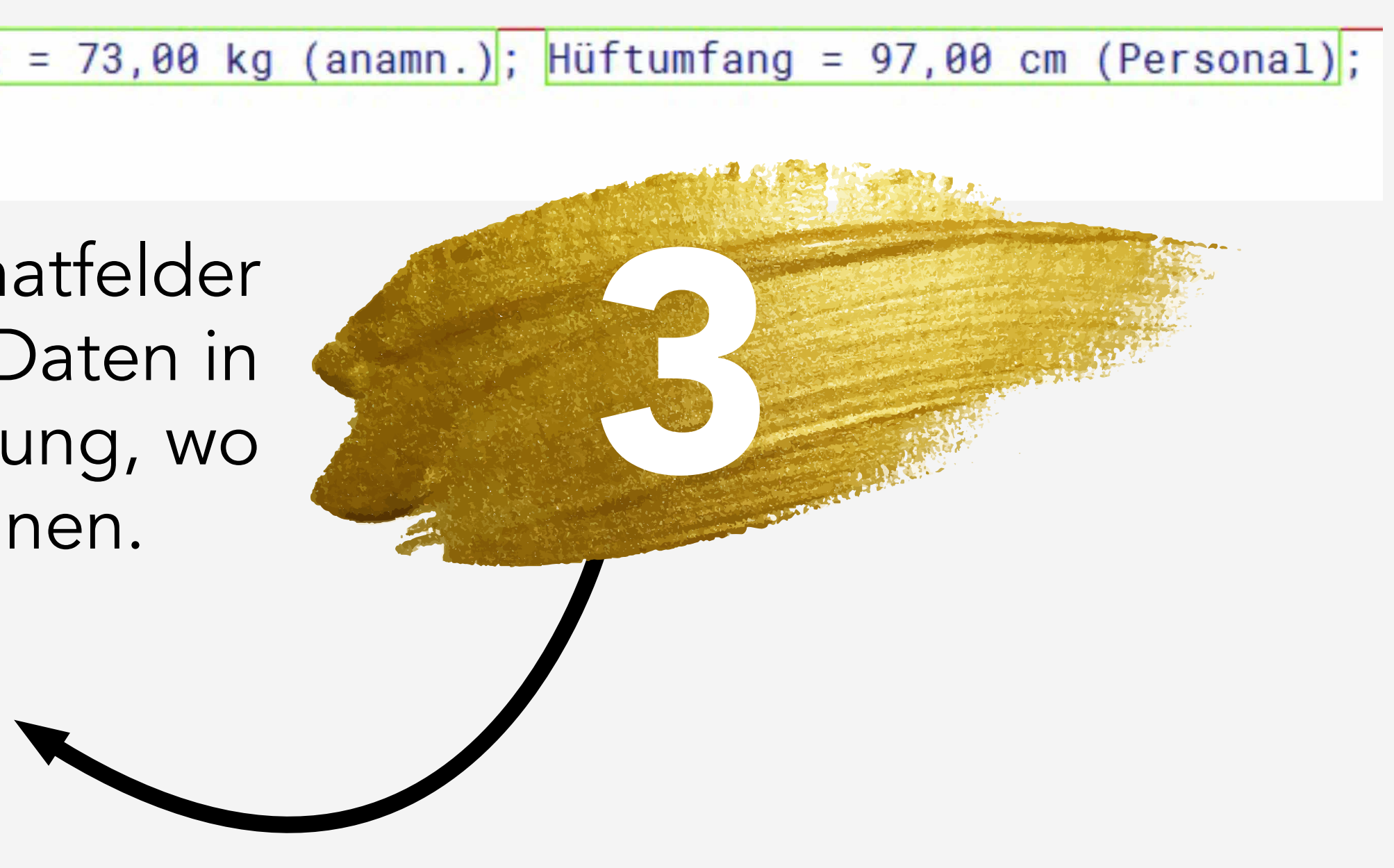